## The WSU Bookstore's FacultyEnlight website is now integrated with Canvas!

To use FacultyEnlight from within Canvas, you must add a "Research and Adopt Course Materials" link which will take you to FacultyEnlight, where you can complete your textbook submission to the bookstore. This link is not visible to students.

Once the link launches, you will be prompted to log in with your FacultyEnlight credentials, or create a new account. This is a one-time process, and afterward your account will be stored for seamless access from your course sites.

Adding the Research and Adopt Link to Your Course Navigation Step 1: Login to Canvas with your faculty credentials. Step 2: Choose the course you are teaching from your dashboard. Step 3: Click on Settings from the left-hand navigation bar. Step 4: Click on the Navigation tab. Step 5: Drag Research and Adopt Course Materials up to the active navigation menu and click Save. Step 6: You will see the link in your navigation bar. If you do not, refresh your window. Once the link is added, you can select course materials through Canvas by clicking this link.

If you would like students to be able to view and order materials for your course from Canvas, the "Purchase Course Materials" link will take your students to the official bookstore site, where they will sign in with their bookstore credentials or create a new account. Once there, they will see the materials selected for your course in all available formats along with all available pricing. They will be able to purchase their materials using any form of tender accepted by the bookstore or use the information to obtain material from a vendor of their choice.

Adding the Purchase Course Materials Link to Your Course Navigation Step 1: Login to Canvas with your faculty credentials. Step 2: Choose the course you are teaching from your dashboard. Step 3: Click on Settings from the left-hand navigation bar. Step 4: Click on the Navigation tab. Step 5: Drag Purchase Course Materials up to the active navigation menu, and click Save. Step 6: You will see the link in your navigation bar. If you do not, refresh your window.